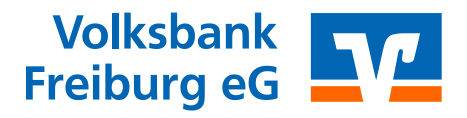

### 1 Elektronische Kontoauszüge mit Profi cash

Wichtiger Hinweis Beachten Sie, dass die abgeholten PDF-Dateien Originaldokumente sind. Wenn Sie handels- und steuerrechtlichen Aufbewahrungspflichten unterliegen, informieren Sie sich bei einem Angehörigen der steuerberatenden Berufe, was im Fall des Bezugs von elektronischen Dokumenten zur Erfüllung dieser Pflichten zu beachten ist.

#### 1.1 Abholauftrag einrichten

Job 'elektronischer Kontoauszug' für HBCI erstellen Menü: Tagesgeschäft | Joberstellung | elektronischer Kontoauszug über HBCI

| Job 'elektronischer Kontoauszug' für HBCI erstellen                                                |                                                 |                                              |   |  |  |
|----------------------------------------------------------------------------------------------------|-------------------------------------------------|----------------------------------------------|---|--|--|
| <u>K</u> ontenausw                                                                                 | vahl                                            |                                              |   |  |  |
| 68090000<br>68090000<br>68090000                                                                   | 5.555.555.555<br>6.666.666.666<br>1.111.111.111 | Darlehen<br>Geschäftsanteile<br>Kontokorrent | * |  |  |
| 68090000<br>68090000<br>68090000                                                                   | 2.222.222.222<br>4.444.444.444<br>3.333.333.333 | Kreditkarte<br>Sparkonto<br>Tagesgeld        |   |  |  |
|                                                                                                    |                                                 |                                              | - |  |  |
| Verzeichnis für elektr. Kontoauszug] C:\Users\Public\Documents\Auszug<br>Iurnus 31 einmal im Monat |                                                 |                                              |   |  |  |
| Jobs erstellen <u>B</u> eenden                                                                     |                                                 |                                              |   |  |  |

#### Kontenauswahl

Wählen Sie hier ein oder mehrere Konten aus, für die die Auszüge künftig abgeholt werden sollen.

#### Die PDF-Dateien sind elektronische Dokumente, die von Ihnen zu archivieren sind

#### Verzeichnis f ür elektr. Kontoauszug

Geben Sie hier das Verzeichnis an in dem der elektronische Kontoauszug abgelegt werden soll. Wir empfehlen ein Verzeichnis, das regelmäßig gesichert wird, beispielsweise auf Ihrem Server-Laufwerk. Denken Sie daran, dass die PDF-Dateien elektronische Dokumente sind, die während der gesetzlichen Aufbewahrungspflicht von Ihnen zu archivieren sind!

## Turnus: 31 einmal im Monat Falls Sie mit der Bank einen anderen Erstellungsturnus vereinbart haben, dann kann dieser hier entsprechend angepasst werden.

| Profi cas | h                                                                                                    | x                   | Wählen Sie das Format: <b>PDF</b> . |
|-----------|----------------------------------------------------------------------------------------------------|---------------------|-------------------------------------|
| ?         | Soll der elektronische Kontoauszug zu<br>Konto 'Konto' im CAMT-Format abgeholt<br>werden?<br>(Alternativ steht das PDF-Format zur<br>Verfügung.) | CAMT<br><u>P</u> DF |                                     |

**PDF-Format** 

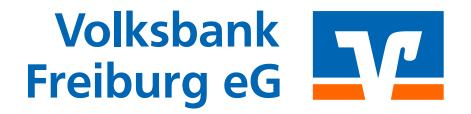

#### 1.2 Abruf der Kontoauszüge

#### Datenübertragung

Den Abholauftrag finden Sie in der Datenübertragung mit der Art EKA.

| Datenübertragung                      |                  |                |              |             |                       | ×                          |
|---------------------------------------|------------------|----------------|--------------|-------------|-----------------------|----------------------------|
| Bitte die zu sendenden Jobs markieren |                  |                |              |             |                       |                            |
| nur Jobs anzeigen zu Kontokategorie   |                  |                | •            |             | alle nicht erfolgreic | hen Jobs <u>m</u> arkieren |
| nur folgende Jobart anzeigen 🛛 💿 a    | ille 💿 ZV 💿 UMS. | 'SLD/VMK 💿 EK  | a 💿 PTK      | 🔘 Sonstige  |                       |                            |
|                                       |                  |                |              | <i>0</i>    |                       |                            |
| Nr Kto-Kurzel                         | BLZ              | KtoNr V        | erfahren Art | Ubertragung | Betrag                | Bankaustuhrung             |
| 001 Kontokorrent                      | 6809000          | 0 1111111111 H | BCI UMS      | 13.02.2014  |                       |                            |
| 002 Kreditkarte                       | 6809000          | 0 2222222222 H | BCI UMS      | 13.02.2014  |                       |                            |
| 003 Geschäftsanteile                  | 6809000          | 0 666666666 H  | BCI UMS      | 13.02.2014  |                       |                            |
| 004 Tagesgeld                         | 6809000          | 0 333333333 H  | BCI UMS      | 13.02.2014  |                       |                            |
| 005 Sparkonto                         | 6809000          | 0 44444444 H   | BCI UMS      | 13.02.2014  |                       |                            |
| 006 Darlehen                          | 6809000          | 0 5555555555 H | BCI LIMS     | 13.02.2014  |                       |                            |
| 007 Kreditkarte                       | 6809000          | 0 2222222222 H | BCI EKA      | 13.02.2014  |                       |                            |

Die abgeholte Auszugsdatei wird unter folgendem Namen in dem zuvor ausgewählten Verzeichnis abgelegt: kkkkkkkkkk\_vondatum\_bisdatum.pdf (kkkkkkkkk steht für die Kontonummer).

Beispiel für Kontoauszug vom 01.01.2005 bis 31.01.2005 von Kontonummer 12300: 12300\_20050101\_20050131.PDF

#### Abholung quittieren Nach dem Abruf wird ein Job angelegt, mit dem Sie den Erhalt des Kontoauszugs quittieren. Erfolgt keine Quittierung, dann erhalten Sie diesen Auszug beim nächsten Abruf erneut. Der Job hat die **Art QTG**.

| Datenübertragung                         |                                                                                    | ×                                               |
|------------------------------------------|------------------------------------------------------------------------------------|-------------------------------------------------|
| Bitte die zu sendenden Jobs markieren    |                                                                                    |                                                 |
| nur Jobs anzeigen zu Kontokategorie eKA  | ▼                                                                                  | alle nicht erfolgreichen Jobs <u>m</u> arkieren |
| nur folgende Jobart anzeigen 💿 alle 💿 ZV | 💿 UMS/SLD/VMK 💿 EKA 💿 PTK 💿 Sonstige                                               |                                                 |
| Nr Kto-Kürzel                            | BLZ KtoNr Verfahren Art Übertragung B                                              | etrag Bankausführung                            |
| 002 Volksbank<br>016 Volksbank           | 68090000 222222222 HBCI UMS 31.03.2016+<br>68090000 222222222 HBCI EKA 01.04.2016+ | *                                               |
| 017 Volksbank                            | 68090000 222222222 HBCI LOTG 01.04.2016                                            |                                                 |

# Automatisch quittieren

Noch einfacher ist es, wenn die Quittierung automatisch erfolgt. Diese Funktion aktivieren Sie über das HBCI-Kürzel:

| nach einer Datenübertragung zurückgemeldete Konten nicht automatisch anzeigen |           |                 |  |  |
|-------------------------------------------------------------------------------|-----------|-----------------|--|--|
| 🔽 elektronische Kontoauszüge nach Abholung automatisch guittieren             |           |                 |  |  |
| K < > >                                                                       | Speichern | <u>B</u> eenden |  |  |

- Menü: Stammdaten | HBCI-Verwaltung
- HBCI-Kürzel: Auswahl des Eintrags zur Volksbank Freiburg
- Schaltfläche: Bearbeiten
- [x] elektronische Kontoauszüge nach Abholung automatisch quittieren

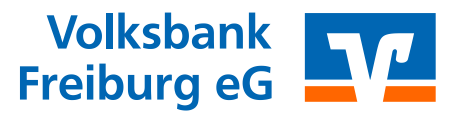

#### 1.3 Abholturnus anpassen

Den Abholturnus können Sie jederzeit an den Erzeugungsturnus der Bank anpassen.

Beispiel: Die Bank erzeugt im Standardfall einen Auszug je Kalendermonat. Dann macht es Sinn, wenn Sie Ihren Abholauftrag auf Monatsanfang (2. oder 3. des Monats) stellen.

Klicken Sie hierzu in der Datenübertragung den Abholauftrag mit der Art EKA doppelt an und tragen hier die Turnusinformationen ein:

- Turnus: 31 einmal im Monat (bei monatlicher Erzeugung)
- nächste Ausführung: Datum des nächsten Monatsanfangs Verwenden Sie nicht den 1. des Monats, sondern besser den 2. oder 3. Damit ist sicher gestellt, dass die Auszüge tatsächlich auch bereit stehen.

| nächste Ausführung         | 03.04.16 |   | <u>T</u> urnus | 31 einmal im Monat 🔹                                    |
|----------------------------|----------|---|----------------|---------------------------------------------------------|
| <u>A</u> uszugnummer/-jahr | 0        | 0 |                | 00 einmal<br>01 immer<br>02 täolich                     |
| zuletzt ausgeführt         |          |   |                | 03 alle 2 Tage<br>04 alle 3 Tage                        |
| Meldung 0                  |          |   |                | 05 alle 4 Tage<br>06 alle 5 Tage<br>07 alle 5 Tage      |
| Aufträge anzeigen          |          |   | (              | _ 07 alle 6 Tage<br>08 alle 7 Tage<br>- 11 alle 10 Tage |
|                            |          |   |                | 15 alle 2 Wochen                                        |

#### 1.4 Historischen Auszug abholen

Jobs bearbeiten

Rufen Sie die Auszü-

ge am besten 1-2

Tage nach deren Erstellung ab

> Bereits abgeholte Kontoauszüge können während unserer Speicherdauer erneut angefordert werden. Klicken Sie in der Datenübertragung den Abholauftrag mit der Art EKA doppelt an.

| 🗾 Jobs bearb          | eiten              |        |                     | X             |
|-----------------------|--------------------|--------|---------------------|---------------|
| Job-Nr                | 002 -              | BLZ    | 68090000 KtoNr      | 2.222.222.222 |
| Verfahren             | HBCI PIN/TAN       |        |                     |               |
| Job-Art               | EKA                |        |                     |               |
| HBCI-Kürzel           | Volksbank Freiburg | ⊻erz 0 | :\Users\Public\Docu | ments\Auszug  |
|                       |                    |        |                     |               |
|                       |                    |        |                     |               |
|                       |                    |        |                     |               |
| <u>n</u> ächste Ausfi | ihrung 01.04.16    |        | us 31 einmal im Mo  | onat 💌        |
| <u>A</u> uszugnumme   | er/-jahr 1         | 2016   |                     |               |

#### Auszugsnummer/-jahr

Geben Sie die Nummer und Jahr des Auszugs an, den Sie erneut anfordern möchten.